# Soft One®

## Käsikirja

### Käteismaksut

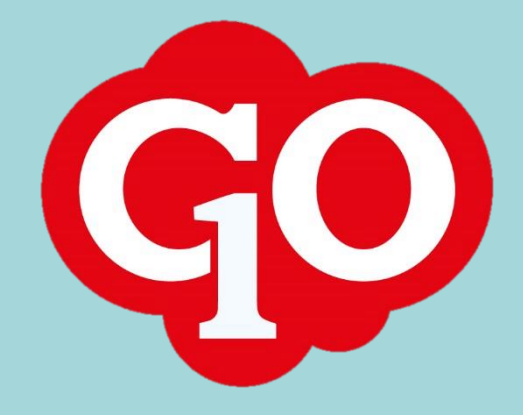

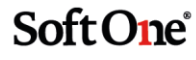

## Sisällysluettelo

| Asetukset                                                 | 1 |
|-----------------------------------------------------------|---|
| Laskutusasetukset                                         | 1 |
| Maksutavat                                                | 1 |
| Käteisasiakas                                             | 2 |
| Käteisasiakas oletuksena                                  | 2 |
| Käteismyynti                                              | 3 |
| Nimen ja yhteystietojen tallentaminen laskulle/kuitille   | 3 |
| Käteismaksun tallennus                                    | 3 |
| Maksutavan valinta                                        | 4 |
| Tallenna ja tulosta                                       | 5 |
| Tallenna ja lähetä sähköposti                             | 5 |
| Raportit                                                  | 5 |
| Käteismaksuluettelo                                       | 7 |
| Käteismyynti maksutavoittain                              | 8 |
| Erillisohjeita                                            | 9 |
| Käteismaksutapahtuman peruminen                           | 9 |
| Maksutavan muuttaminen käteismaksun tallentamisen jälkeen | 0 |
| Käteiskuitin uusintatulostus1                             | 1 |

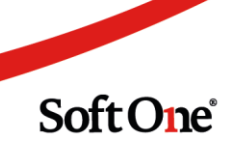

## Asetukset

#### Laskutusasetukset

Laskutus > Asetukset > Laskutus > Asetukset

Käteismaksut mahdollistava toiminnallisuus saadaan käyttöön valitsemalla laskutusasetusten Tallennus-osiossa *Käteismaksu käytössä*.

**Käteiskuittien numerosarja** määritellään Lasku-osiossa. Käteiskuitit ovat aina omassa numerosarjassaan riippumatta siitä onko käytössä yksi numerosarja per laskutyyppi vai ei. *Aloitusnumero käteiskuitit* -kenttään annetaan haluttu aloitusnumero.

Raportit-osiossa määritellään **käteiskuitin tulostuksen oletusraportti** kohdassa *Oletus käteiskuittimalli*. GO:n perus laskuraportti (järjestelmäraportti 230 Lasku) käy käteiskuitin tulostukseen. Star-kuittikirjoittimelle tulostettavia käteiskuitteja varten GO:ssa on järjestelmäraportti 232 Kuitti Star TSP600.

Raportit-osiossa määritellään myös käteiskuitin sähköpostilähetyksessä käytetty sähköpostimalli.

| Oletus käteiskuittimalli             | 230. Lasku  | ~ |
|--------------------------------------|-------------|---|
| Oletus käteismyynnin sähköpostimalli | Kuittimalli | • |

#### Maksutavat

Käteismaksutoiminnossa valittavissa olevat maksutavat määritellään toiminnossa *Talous* > *Asetukset* > *Myyntireskontra* > *Maksutavat*.

- Maksutavan nimi tulostuu kuitin maksutapaerittelyyn, joten maksutapojen nimeämiseen kannattaa kiinnittää huomiota (esim. Korttimaksu, Käteinen).
- Maksutavan tietoihin valitaan kirjanpitotili, jolle maksut kirjataan.
- Maksutavalle valitaan asetus *Käytetään käteismyynnissä*, jolloin kyseinen maksutapa tulee näkyviin käteismaksutoiminnossa.
- Käteismaksun maksutavalle valitaan lisäksi asetus *Pyöristys käteismyynnissä*. Kun tämä maksutapa valitaan käteismaksutoiminnossa, laskun loppusumma pyöristetään lähimpään 5 senttiin.

1

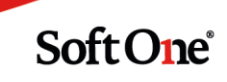

| Maksutapa                                                                       |                                         |   |                             |
|---------------------------------------------------------------------------------|-----------------------------------------|---|-----------------------------|
| Nimi *                                                                          | Tuontityyppi                            |   |                             |
| Korttimaksu                                                                     |                                         | ~ | Käytetään käteismyynnissä   |
| Maksutili                                                                       | Kirjanpitotili *                        |   |                             |
| ~                                                                               | 1902. Pankkitili Nordea                 | ~ | 🗌 Pyöristys käteismyynnissä |
| laksutavat Maksutapa Käteinen ×                                                 | + ×                                     |   |                             |
| faksutavat Maksutapa Käteinen ×<br>faksutapa                                    | + ×                                     |   |                             |
| faksutavat Maksutapa Käteinen ×<br>Aaksutapa<br>Nimi *                          | + ×<br>Tuontityyppi                     |   |                             |
| Maksutapa Käteinen ×<br>Maksutapa<br>Nimi *<br>Käteinen                         | + ×<br>Tuontityyppi                     | ~ | ✓ Käytetään käteismyynnis:  |
| Maksutavat Maksutapa Käteinen ×<br>Maksutapa<br>Nimi *<br>Käteinen<br>Maksutili | + ×<br>Tuontityyppi<br>Kirjanpitotili * | ~ | ✓ Käytetään käteismyynnis:  |

#### Käteisasiakas

Käteismaksun voi tallentaa mille tahansa asiakkaalle ilman erityisiä asetuksia asiakkaan tiedoissa. Asiakasrekisteriin kannattaa kuitenkin perustaa yleisasiakas käteismyyntiä varten. Käteismyyntiasiakkaan asiakastietojen Asetukset/Ehdot -osiossa valitaan *Tilapäisasiakas*, joka mahdollistaa tarvittaessa asiakkaan nimen ja yhteystietojen tallentamisen laskulle.

| Asiakkaat Asiakas 1 > | × + ×                  | Ehdot                                 |                                          |
|-----------------------|------------------------|---------------------------------------|------------------------------------------|
|                       |                        | Toimitustapa                          | Toimitusehdot                            |
| $\checkmark$ Asiakas  |                        | Maksuehdot                            | Maksuviive (pv)                          |
| Aktiivinen            | Vksityishenkilö        | Maksupalvelu (käyt.<br>Ruotsissa)     | 10<br>BankGiro/tili (käyt.<br>Ruotsissa) |
| Asiakasnumero *<br>1  | Nimi *<br>Käteismyynti | ↓ ↓ ↓ ↓ ↓ ↓ ↓ ↓ ↓ ↓ ↓ ↓ ↓ ↓ ↓ ↓ ↓ ↓ ↓ | ✓ Tilapäisasiakas                        |

Käteisasiakas lisätään laskutusasetuksissa (*Laskutus > Asetukset > Laskutus > Asetukset*) Tallennus-osion **Käteisasiakas** -kohtaan.

#### Käteisasiakas oletuksena

*Laskutus > Asetukset > Yleinen > Käyttäjäasetukset -*toiminnon Laskutus-osiossa voidaan valita asetus *Käytä käteisasiakasta oletuksena*. Tällöin uutta laskua tehdessä laskutusasetuksissa valittu käteisasiakas tulee automaattisesti laskulle asiakkaaksi.

Asetus on käyttäjäkohtainen, eli jokaisen käyttäjän on itse otettava asetus käyttöön näin halutessaan.

## Käteismyynti

Uusi myynti aloitetaan toiminnossa *Laskutus > Lasku > Laskut* klikkaamalla + -merkillä varustettua välilehteä.

Asiakkaaksi tulee automaattisesti käteisasiakas, mikäli käyttäjä on valinnut asetuksen *Käytä käteisasiakas oletuksena*. Asiakkaaksi voidaan valita myös mikä tahansa asiakas asiakasrekisteristä.

#### Nimen ja yhteystietojen tallentaminen laskulle/kuitille

Tilapäisasiakkaalle pääsee tallentamaan laskukohtaisen asiakasnimen ja yhteystiedot klikkaamalla laskulla Asiakas-kentän vieressä olevaa kynäkuvaketta.

| Laskut Uusi lasku * × + ×                                                                                 | Tilapäisasiakas X               |
|----------------------------------------------------------------------------------------------------|---------------------------------|
|                                                                                                    | Nimi<br>Joni Vesimylläri        |
| Lasku   Asiakas: Käteismy, ti   Tila: Uusi   Projektinumero: Ei yh<br>Asiakas *                           | Toimitusosoite<br>Perintökuja 4 |
| 1 Käteismyynti 🖉 📿 🕕                                                                                      | Postinro                        |
| Osallistujat                                                                                              | 01610                           |
| $\mathcal{O}$                                                                                             | РТР                             |
| Laskulaji Laskumallit                                                                                     | VANTAA                          |
| Lasku 🗸                                                                                                   | Маа                             |
| Kustannuspaikka Projekti Vientilaji                                                                       | Puhelin<br>040-123 4567         |
| > Lasku                                                                                                   | Sähköposti                      |
| > Ehdot                                                                                                   | joni.vesimyllari@gmail.com      |
| <ul> <li>&gt; Tuoterivit (0) Summa: 0,00   Alv: 0,00   Yhteensä: 0,00</li> <li>&gt; Dokumentit</li> </ul> | Peruuta OK                      |

Laskulle tallennettu asiakasnimi näkyy erilaisilla tulosteilla sekä myyntitilastoissa.

#### Käteismaksun tallennus

Kun tuoterivit ja muut tarvittavat tiedot on lisätty, tallennetaan myynti **Tallenna**-painikkeesta. Tallenna-painikkeen vieressä oleva valintaruutu *Lopullisena* ei tule olla valittuna.

Tallentamisen jälkeen alalaidan painikerivistöön tulee näkyviin **Käteismaksu**-painike. Painikkeesta avautuu Käteismaksu-dialogi. Käteismaksu-dialogissa valitaan käytetyt maksutavat summineen ja tulostetaan käteiskuitti.

#### Maksutavan valinta

Valitse haluttu maksutapa klikkaamalla valintaruutua halutun maksutavan perässä. Maksutavan euromääräksi tulee automaattisesti jäljellä oleva summa.

| Cäteismaksu   |       |                           | 3                   |
|---------------|-------|---------------------------|---------------------|
| Kokonaissumma |       | Käteinen                  |                     |
| 9             | 9,00  |                           | 99,00               |
| Jäljellä      |       | Takaisin                  |                     |
|               | 0,00  |                           | 0,00                |
| Korttimaksu   |       |                           |                     |
| 9             | 9,00  |                           |                     |
| Käteinen      |       |                           |                     |
|               | 0,00  |                           |                     |
| Lahjakortti   |       |                           |                     |
|               | 0,00  |                           |                     |
| Sähköposti    |       |                           |                     |
|               | ~     | Anna sähköpostiosoite     |                     |
|               |       |                           |                     |
| Peruuta       | Talle | enna ja lähetä sähköposti | Tallenna ja tulosta |

Käytettäessä useampaa eri maksutapaa valitaan ensin yksi maksutapa ja muutetaan euromäärä oikeaksi. Jäljellä olevaa summaa ehdotetaan automaattisesti seuraavaksi valitun maksutavan euromääräksi.

| Käteismaksu   |        | Käteismaksu   |          |
|---------------|--------|---------------|----------|
| Kokonaissumma | Käteir | Kokonaissumma | Käteine  |
| 99,00         |        | 99,00         |          |
| Jäljellä      | Takais | Jäljellä      | Takaisii |
| 49,00         |        | 0,00          |          |
| Korttimaksu   | - I    | Korttimaksu   |          |
| 0,00          |        | 49,00         |          |
| Käteinen      |        | Käteinen      |          |
| 50,00         |        | 50,00         |          |

Kokonaissumma ja maksutavalle ehdotettu euromäärä pyöristetään automaattisesti kun ainoastaan käteismaksu on valittu maksutavaksi.

| Käteismaksu            |        | Käteismaksu            |        |
|------------------------|--------|------------------------|--------|
| Kokonaissumma<br>99,94 | Käteir | Kokonaissumma<br>99,95 | Kätein |
| Jäljellä               | Takais | Jäljellä               | Takais |
| 99,94                  |        | 0,00                   |        |
| Korttimaksu            |        | Korttimaksu            |        |
| 0,00                   |        | 0,00                   |        |
| Käteinen               |        | Käteinen               |        |
| 0,00                   |        | 99,95                  |        |

#### Tallenna ja tulosta

**Tallenna ja tulosta** -painike on aktiivinen ainoastaan silloin kun summa Jäljellä-kentässä on nolla, eli summa on kokonaisuudessaan tallennettu maksutavoille.

Painikkeen painamisen jälkeen muodostuu käteiskuitti pdf-tiedostona ja käteismyyntidialogi sulkeutuu.

#### Tallenna ja lähetä sähköposti

Käteiskuitin voi tulostamisen sijaan lähettää haluttuun sähköpostiosoitteeseen.

Sähköpostiosoitteen voi valita käteismyyntidialogin Sähköposti-valikosta mikäli asiakastietoihin tai asiakkaan yhteyshenkilöille on tallennettu sähköpostiosoite.

Jos tilapäisasiakkaalle on annettu laskukohtainen sähköpostiosoite (ks. Nimen ja yhteystietojen tallentaminen laskulle/kuitille), niin se näkyy tässä automaattisesti.

Sähköpostiosoitteen voi antaa myös käteismyyntidialogissa klikkaamalla valintaruutua *Anna sähköpostiosoite*, jonka jälkeen sähköpostin voi kirjoittaa Sähköposti-kenttään.

**Tallenna ja lähetä sähköposti** -painike aktivoituu kun Sähköposti-kenttään on annettu kelvollinen sähköpostiosoite ja kentästä poistutaan esim. Tab-painikkeella. Painiketta klikkaamalla käteiskuitti lähetetään pdf-muodossa sähköpostin liitteenä käyttäen laskutusasetuksissa valittua sähköpostimallia.

## Raportit

GO:ssa on kaksi käteismyyntiraporttia: Käteismaksuluettelo ja Käteismyynti maksutavoittain. Mikäli näitä raportteja ei löydy yrityksen raporttilistauksesta, voi ne lisätä seuraavasti:

1. Mene toimintoon Laskutus > Raportit > Raportit ja klikkaa + -merkillä varustettua välilehteä.

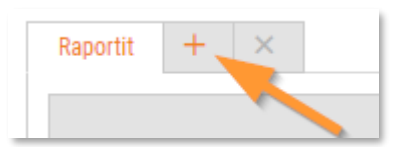

2. Valitse Raporttimalli-osiossa Järjestelmä-valikosta järjestelmäraportti 252 Käteismaksuluettelo tai 255 Käteismyynti maksutavoittain.

| Raporttimalli |                           |  |  |  |  |
|---------------|---------------------------|--|--|--|--|
| Omat          | ~                         |  |  |  |  |
| Järjestelmä   | 252 Käteismaksuluettelo 🗸 |  |  |  |  |

 Anna raportille numero ja nimi. Jos järjestelmän raporttinumero (252/255) on jo käytössä jollain toisella raportilla, voi raportille antaa myös muun vapaan numeron. Raportin nimi on myös vapaasti päätettävissä. Tässä raportille annettu nimi tulostuu raportin otsikoksi.

| Raportti     |                     |   |
|--------------|---------------------|---|
| Raportti nro | 252                 |   |
| Nimi         | Käteismaksuluettelo |   |
| Kuvaus       |                     |   |
| Vientityyppi | PDF                 | ~ |

4. Lopuksi tallenna uusi raportti.

Käteismyyntiraporttien tulostusvalinnassa annetaan rajaus maksupäivän (*Maksupäivä*) mukaan. Luetteloa voidaan haluttaessa rajata myös asiakasnumeron (*AsiakasNr*) mukaan tai laskupäivän (*Päivämäärä*) mukaan.

| Valinta          |            |            |
|------------------|------------|------------|
| Projekti nr.     |            |            |
| Asiakasryhmä     | ~          |            |
| Asiakasnr        |            |            |
| Työntekijätunnus |            |            |
| Päivämäärä       |            |            |
| Maksupäivä       | 01.05.2021 | 31.05.2021 |

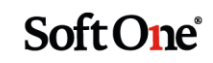

#### Käteismaksuluettelo

Käteismaksuluetteloon tulostuu tallennetut myynnit päiväkohtaisesti ryhmiteltynä ja verokannoittain eriteltyinä.

| 252 Kä     | iteisn    | naksuluettelo      |      |         |         |              | Sivu:      |           | 1/1        |
|------------|-----------|--------------------|------|---------|---------|--------------|------------|-----------|------------|
| SoftOne    | Finland   | d Oy               |      |         |         |              | Aika:      | 2021-     | 05-28 9:11 |
| 1234567-8  |           |                    |      |         |         |              | Käyttäjä:  |           | sys        |
| Ajalta:    |           | 1.5.2021-31.5.2021 |      |         |         |              |            |           |            |
|            |           |                    |      |         |         |              |            |           | Loppu      |
| Nro        | Asiakas   | 1                  |      | Veroton | Alv 24% | Alv 14%      | Alv 10%    | Pyöristys | summa      |
| 7.5.2021   |           |                    |      |         |         |              |            |           |            |
| 181200     | 9         | Villen Verstas Ky  |      | 180,00  | 43,20   |              |            | 0,00      | 223,20     |
| 184026     | 1         | Käteismyynti       |      | 100,00  | 24,00   |              |            | 0,00      | 124,00     |
| 7.5.2021   | Yhteens   | sä                 |      | 280,00  | 67,20   |              |            | 0,00      | 347,20     |
| 17.5.2021  |           |                    |      |         |         |              |            |           |            |
| 184027     | 3         | Kalatukku Oy       |      | 200,00  | 48,00   |              |            | 0,00      | 248,00     |
| 17.5.2021  | Yhteens   | sä                 |      | 200,00  | 48,00   |              |            | 0,00      | 248,00     |
| 24.5.2021  |           |                    |      |         |         |              |            |           |            |
| 181193     | 9         | Villen Verstas Ky  |      | 111,25  | 26,70   |              |            | 0,00      | 137,95     |
| 184028     | 1         | Käteismyynti       |      | 40,32   | 9,68    |              |            | 0,00      | 50,00      |
| 184029     | 1         | Käteismyynti       |      | 100,02  | 24,00   |              |            | -0,02     | 124,00     |
| 184030     | 1         | Käteismyynti       |      | 100,03  | 24,01   |              |            | 0,01      | 124,05     |
| 184031     | 1         | Käteismyynti       |      | 8,00    | 1,92    |              |            | -0,02     | 9,90       |
| 184032     | 1         | Käteismyynti       |      | 8,00    | 1,92    |              |            | -0,02     | 9,90       |
| 24.5.2021  | Yhteens   | sä                 |      | 367,62  | 88,23   |              |            | -0,05     | 455,80     |
|            |           |                    |      |         |         |              |            |           |            |
| Maksutap   | aerittely |                    |      |         |         | Veroton ubt  |            |           | 947 67     |
| Korttimaks | su        | 50                 | 9,15 |         |         | Veroton yht. | käänt. alv |           | 0.00       |
| Käteinen   |           | 54                 | 1,85 |         |         | Alv 24%      |            |           | 203,43     |
|            |           |                    |      |         |         | Alv 14%      |            |           | -          |
|            |           |                    |      |         |         | Alv 10%      |            |           |            |
|            |           |                    |      |         |         | Pyöristys    |            |           | -0,05      |
|            |           |                    |      |         |         | Yhteensä     |            |           | 1 051,00   |

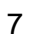

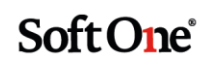

#### Käteismyynti maksutavoittain

Käteismyynti maksutavoittain raporttiin tulostuu myynti maksutavoittain päivämääräkohtaisesti eriteltynä.

| 255 Käteismyynti maksutavoittain           |                    |                                     |  |                             |                               |  |
|--------------------------------------------|--------------------|-------------------------------------|--|-----------------------------|-------------------------------|--|
| SoftOne Finlar<br>1234567-8                | nd Oy              |                                     |  | Sivu:<br>Aika:<br>Käyttäjä: | 1/1<br>2021-05-28 9:13<br>sys |  |
| Ajalta:                                    | 1.5.2021-31.5.2021 |                                     |  |                             |                               |  |
| 7.5.2021                                   |                    |                                     |  |                             |                               |  |
| Korttimaksu<br>Käteinen<br><b>Yhteensä</b> |                    | 223,20<br>124,00<br><b>347,20</b>   |  |                             |                               |  |
| 17.5.2021                                  |                    |                                     |  |                             |                               |  |
| Korttimaksu<br>Käteinen<br><b>Yhteensä</b> |                    | 148,00<br>100,00<br><b>248,00</b>   |  |                             |                               |  |
| 24.5.2021                                  |                    |                                     |  |                             |                               |  |
| Korttimaksu<br>Käteinen<br><b>Yhteensä</b> |                    | 137,95<br>317,85<br><b>455,80</b>   |  |                             |                               |  |
| 1.5.2021-31.5.202                          | 21 yhteensä        |                                     |  |                             |                               |  |
| Korttimaksu<br>Käteinen<br><b>Yhteensä</b> |                    | 509,15<br>541,85<br><b>1 051,00</b> |  |                             |                               |  |
| Yhteensä                                   |                    | 1 051,00                            |  |                             |                               |  |

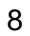

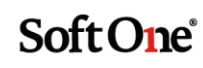

## Erillisohjeita

#### Käteismaksutapahtuman peruminen

 Avaa laskun Seuranta-osio ja klikkaa kynäkuvaketta rivillä, jonka tyyppi on Suoritus. Mikäli maksutapahtumassa on käytetty useampia eri maksutapoja (esim. käteinen + korttimaksu), näkyy jokaiselle maksutavalle oma rivi. Jokainen suoritus on peruttava erikseen.

| Laski  | ut Lasku 184030 × +                                                                             | ×                           |        |            |                       |     |  |
|--------|-------------------------------------------------------------------------------------------------|-----------------------------|--------|------------|-----------------------|-----|--|
|        | « < > »                                                                                         |                             |        | <b>Z</b> * | Kopio 🗌 Muistutus 🔯 🗎 | C D |  |
| >      | > Lasku 184030   Asiakas: Käteismyynti   Tila: Avoin   Projektinumero: Ei yhdistettyä projektia |                             |        |            |                       |     |  |
| > 1    | Tuoterivit (0) Summa: 100,03   Al                                                               | v: 24,01   Yhteensä: 124,05 |        |            |                       |     |  |
| > (    | Dokumentit                                                                                      |                             |        |            |                       |     |  |
| > 1    | Tiliöintirivit                                                                                  |                             |        |            |                       |     |  |
| $\sim$ | Seuranta                                                                                        |                             |        |            |                       |     |  |
|        | ] Тууррі                                                                                        | Tila                        | Kuvaus | Numero     | Pvm                   |     |  |
|        |                                                                                                 |                             |        |            | pp.kk.vvvv            |     |  |
|        | Suoritus                                                                                        | Suoritus                    |        | 361        | 24.5.2021             | Ø   |  |
|        |                                                                                                 |                             |        |            |                       |     |  |

2. Suoritus avautuu omalle välilehdelle.

| Laskut     | Lasku 184030 🗙 | Suoritus 361 🗙 | + | × |  |  |  |  |  |
|------------|----------------|----------------|---|---|--|--|--|--|--|
|            |                |                |   |   |  |  |  |  |  |
| ✓ Suoritus |                |                |   |   |  |  |  |  |  |
|            |                |                |   |   |  |  |  |  |  |

- 3. Klikkaa sivun alalaidasta Peru maksu.
- 4. Palaa takaisin Lasku-välilehdelle ja päivitä laskun tiedot klikkaamalla otsikkorivillä olevaa virkistyspainiketta.

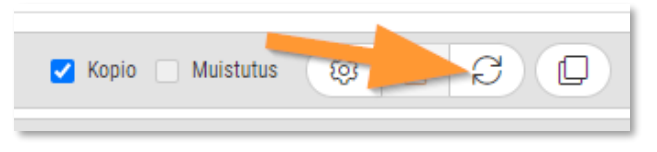

5. Käteismaksu-painike on nyt aktiivinen ja laskulle/käteiskuitille voi tallentaa uuden käteismaksutapahtuman.

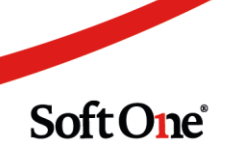

## Maksutavan muuttaminen käteismaksun tallentamisen jälkeen

 Avaa laskun Seuranta-osio ja klikkaa kynäkuvaketta rivillä, jonka tyyppi on Suoritus. Mikäli maksutapahtumassa on käytetty useampia eri maksutapoja (esim. käteinen + korttimaksu), näkyy jokaiselle maksutavalle oma rivi.

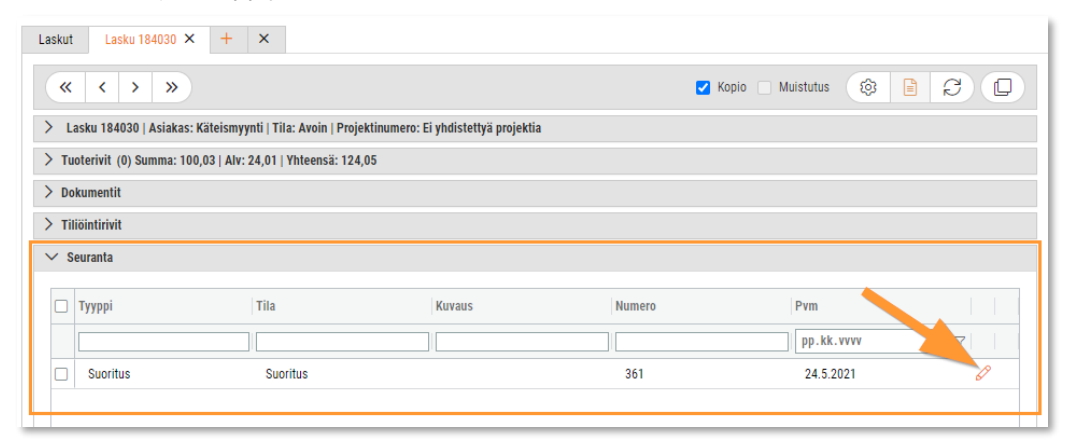

2. Suoritus avautuu omalle välilehdelle.

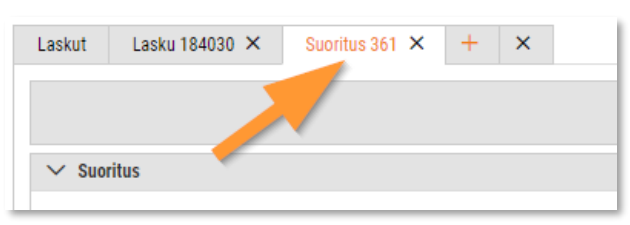

3. Muuta suoritukselle oikea maksutapa ja tallenna suoritus.

| Laskut Lasku 184030 🗙 | Suoritus 361 🗙 | + ×    |                            |
|-----------------------|----------------|--------|----------------------------|
|                       |                |        |                            |
|                       |                |        |                            |
| ∨ Suoritus            |                |        |                            |
| Asiakas *             |                |        | Laskunumero                |
| 1 Käteismyynti        |                |        | 1840301 Käteismyynti Q     |
| Maksupäivä *          |                |        | Maksutapa *                |
| 24.5.2021             |                | Ē      | Käteinen 🗸                 |
| Maksu                 |                |        | Danske Bank<br>Kortlinaksu |
|                       |                | 124,05 | Käteinen                   |
| Valuutta              |                |        | Lahjakortti                |
| Euro                  |                | ~      | Nordea 2<br>Nordea SEPA    |
|                       |                |        | Säästöpankki               |
| Laskutiedot           |                |        |                            |

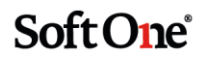

#### Käteiskuitin uusintatulostus

1. Valitse tulostuksen toimintopainikkeen oikeassa reunassa olevaa nuolta ja valitse Raportit.

| _ | ₿ | Tulosta              |
|---|---|----------------------|
| _ |   | Sähköposti           |
|   | Ð | Raportit             |
|   |   | Verkkolasku          |
|   |   | Tulosta 🔹 Tallenna 🔺 |

2. Klikkaa tulostimen kuvaa halutun laskutulosteen perässä.

| Valitse raportti |                   |        |   |         | ×          |
|------------------|-------------------|--------|---|---------|------------|
| Kieli<br>Suomi   | ✓ 🗸 Kopio         |        |   |         |            |
| Raportti         | Nimi              | Kuvaus |   |         |            |
| 242              | 242 Korkolasku    |        | ÷ |         |            |
| 232              | Kuitti StarTSP600 |        | ÷ |         |            |
| 230              | Lasku             | Lasku  | ÷ |         |            |
|                  |                   |        |   | Peruuta | $\bigcirc$ |